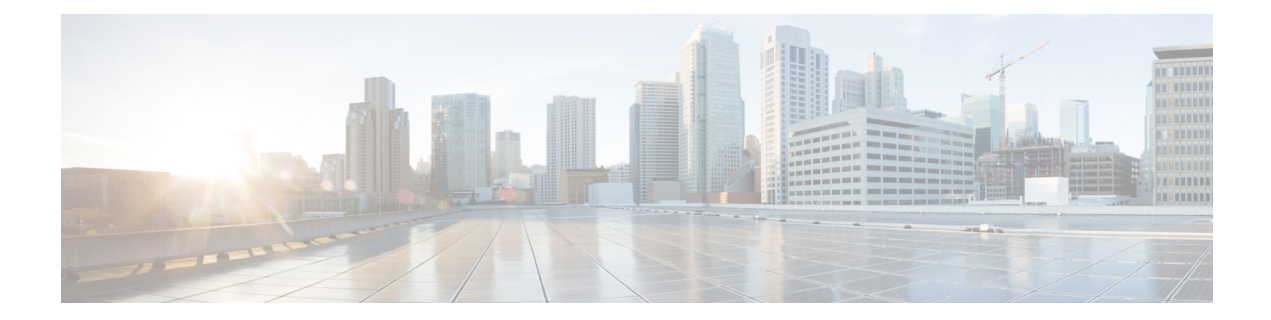

# **Configuring Dense Wavelength Division Multiplexing Controllers**

This module describes the configuration of dense wavelength division multiplexing (DWDM) controllers.

DWDM is an optical technology that is used to increase bandwidth over existing fiber-optic backbones. DWDM can be configured on supported 10-Gigabit Ethernet (GE) or Packet-over-SONET/SDH physical layer interface modules (PLIMs). After you configure the DWDM controller, you can configure an associated POS or 10-Gigabit Ethernet interface.

| Release       | Modification                                                                                                    |
|---------------|----------------------------------------------------------------------------------------------------|
| Release 3.3.0 | This feature was introduced on<br>theCisco CRS-1 Router.<br>Support was added for the Cisco 1-Port<br>OC-768c/STM-256c DWDM PLIM and Cisco 4-Port<br>10-Gigabit Ethernet DWDM PLIM. |
| Release 3.4.0 | Support was added for user configuration of the laser,<br>TTI strings, and BDI insertion, as well as performance<br>monitoring.                                                     |
| Release 3.9.1 | Support for IPoDWDM was added.                                                                                                    |

#### Feature History for Configuring DWDM Controller Interfaces

- Configuring Dense Wavelength Division Multiplexing Controllers, on page 2
- Prerequisites for Configuring DWDM Controller Interfaces, on page 2
- Information About the DWDM Controllers, on page 3
- Information about IPoDWDM, on page 3
- How to Configure DWDM Controllers, on page 5
- How to Perform Performance Monitoring on DWDM Controllers, on page 10
- Configuring IPoDWDM, on page 15
- Configuration Examples, on page 20

# **Configuring Dense Wavelength Division Multiplexing Controllers**

This module describes the configuration of dense wavelength division multiplexing (DWDM) controllers.

DWDM is an optical technology that is used to increase bandwidth over existing fiber-optic backbones. DWDM can be configured on supported 10-Gigabit Ethernet (GE) or Packet-over-SONET/SDH physical layer interface modules (PLIMs). After you configure the DWDM controller, you can configure an associated POS or 10-Gigabit Ethernet interface.

| Release       | Modification                                                                                                    |
|---------------|----------------------------------------------------------------------------------------------------|
| Release 3.3.0 | This feature was introduced on<br>theCisco CRS-1 Router.<br>Support was added for the Cisco 1-Port<br>OC-768c/STM-256c DWDM PLIM and Cisco 4-Port<br>10-Gigabit Ethernet DWDM PLIM. |
| Release 3.4.0 | Support was added for user configuration of the laser,<br>TTI strings, and BDI insertion, as well as performance<br>monitoring.                                                     |
| Release 3.9.1 | Support for IPoDWDM was added.                                                                                                    |

#### Feature History for Configuring DWDM Controller Interfaces

# **Prerequisites for Configuring DWDM Controller Interfaces**

You must be in a user group associated with a task group that includes the proper task IDs. The command reference guides include the task IDs required for each command. If you suspect user group assignment is preventing you from using a command, contact your AAA administrator for assistance.

Before configuring a DWDM controller, be sure that you have installed one of these cards that support DWDM:

- Cisco 1-Port OC-768c/STM-256c DWDM PLIM
- Cisco 4-Port 10-Gigabit Ethernet DWDM PLIM

### **New DWDM Configuration Requirement**

Cisco IOS XR Software Release 3.9.0 introduces new commands in addition to an important change to the default laser state for all of the DWDM physical layer interface modules (PLIMs) supported on the Cisco CRS-1 router, which impacts the required configuration to support those cards.

This change affects all models of the following hardware on the Cisco CRS-1 router:

- Cisco 1-Port OC-768c/STM-256c DWDM PLIM
- Cisco 4-Port 10-Gigabit Ethernet DWDM PLIM

### Summary of Important DWDM Changes in Cisco IOS XR Software Release 3.9.0 and Later Releases

- The laser off and shutdown (DWDM) commands are replaced by the admin-state out-of-service command.
- The default state of the laser has changed from "On" to "Off" for all PLIMs. Therefore, the laser for all DWDM controllers must explicitly be turned on using the **admin-state in-service** command in DWDM configuration mode.

# Information About the DWDM Controllers

DWDM support in Cisco IOS XR software is based on the Optical Transport Network (OTN) protocol that is specified in ITU-T G.709. This standard combines the benefits of SONET/SDH technology with the multiwavelength networks of DWDM. It also provides for forward error correction (FEC) that can allow a reduction in network costs by reducing the number of regenerators used.

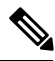

Note

Configuring two ends of an OTN link with different FEC modes is not supported. Even if different FEC modes are configured, the FEC mismatch alarm will not be raised. Interface may experience continuous port flap in addition to continuous bit interleaved parity (BIP) errors at both OTN and LAN level.

To enable multiservice transport, OTN uses the concept of a wrapped overhead (OH). To illustrate this structure:

- Optical channel payload unit (OPU) OH information is added to the information payload to form the OPU. The OPU OH includes information to support the adaptation of client signals.
- Optical channel data unit (ODU) OH is added to the OPU to create the ODU. The ODU OH includes information for maintenance and operational functions to support optical channels.
- Optical channel transport unit (OTU) OH together with the FEC is added to form the OTU. The OTU OH includes information for operational functions to support the transport by way of one or more optical channel connections.
- Optical channel (OCh) OH is added to form the OCh. The OCh provides the OTN management functionality and contains four subparts: the OPU, ODU, OTU, and frame alignment signal (FAS). See figure below.

Figure 1: OTN Optical Channel Structure

| FAS | OTU | 0   |         | 3   |     |
|-----|-----|-----|---------|-----|-----|
| 0   | DU  | OPU | Payload | FEC | 893 |
|     |     |     |         |     |     |

# Information about IPoDWDM

Cisco IOS XR software includes the IP over Dense Wavelength Division Multiplexing (IPoDWDM) feature. IPoDWDM is supported on these hardware devices:

- Cisco 1-Port OC-768c/STM-256c DWDM PLIM
- Cisco 4-Port 10-Gigabit Ethernet DWDM PLIM

The Cisco CRS-1 Series 10 Gigabit Ethernet DWDM PLIM supports the following hardware features:

- Four line-rate 10 Gigabit Ethernet full duplex interfaces
- Per-port flexibility for optical reach selected using the appropriate XENPAK pluggable optical modules
- Compatible with all Cisco CRS-1 Series chassis
- · Supports in-use insertion and removal without the need to power down the chassis
- Simple configuration, monitoring, and maintenance

IPoDWDM currently provides these software features:

- Proactive Maintenance
- Shared Risk Link Group (SRLG)

#### **Proactive Maintenance**

Proactive maintenance automatically triggers Forward Error Correction-Fast Re-Route (FEC-FRR). Proactive maintenance requires coordinated maintenance between Layer 0 (L0) and Layer 3 (L3). L0 is the DWDM optical layer. FEC-FRR is an L3 protection mechanism. FEC-FRR detects failures before they happen and corrects errors introduced during transmission or that are due to a degrading signal.

#### Shared Risk Link Group (SRLG)

The Shared Risk Link Group (SRLG) provides shared risk information between the DWDM optical layer (L0) and the router layer (L3), and the applications that use the shared risk information. An SRLG is a set of links that share a resource whose failure may affect all links in the set.

System administrators can configure the following IPoDWDM features:

- Shared Risk Link Group (SRLG) and Optical Layer DWDM port, see Configuring the Optical Layer DWDM Ports.
- Administrative state of DWDM optical ports, see Configuring the Administrative State of DWDM Optical Ports.
- FEC-FRR trigger threshold, window size, revert threshold, and revert window size, see Configuring Proactive FE-FRR Triggering.

#### **FEC-FRR Triggering**

FEC-FRR can be configure to be triggered by the following alarms:

- ais Alarm Indication Signal (AIS)
- bdi Backward Defect Indication (BDI)
- \*bdiO Backward Defect Indication Overhead (BDI-O)
- \*bdiP Backward Defect Indication Payload (BDI-P)

- \*deg Degraded (DEG)
- lck Locked (LCK)
- lof Loss of Frame (LOF)
- lom Loss of Multi Frame
- los Loss of Signal (LOS)
- \*losO Loss of Signal Overhead (LOS-O)
- \*losP Loss of Signal Payload (LOS-P)
- oci Open Connection Indication (OCI)
- plm Payload Mismatch (PLM)
- \*ssf Server Signal Failure (SSF)
- \*ssfO Server Signal Failure Overhead (SSF-O)
- \*ssfP Server Signal Failure Payload (SSF-P)
- tim Trace Identifier Mismatch (TIM)

#### **Signal Logging**

DWDM statistic data, such as EC, UC and alarms, are collected and stored in the log file on the DWDM line card.

# **How to Configure DWDM Controllers**

The DWDM controllers are configured in the physical layer control element of the Cisco IOS XR software configuration space. This configuration is done using the **controller dwdm** command, and is described in the following tasks:

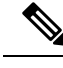

Note

All interface configuration tasks for the POS or Gigabit Ethernet interfaces still must be performed in interface configuration mode.

### **Configuring the Optical Parameters**

This task describes how to configure the receive power threshold and the wavelength parameters for the DWDM controller. You should verify that the optical parameters are configured correctly for your DWDM installation and if necessary, perform this task.

#### Before you begin

The **rx-los-threshold**, **wavelength** and **transmit-power** commands can be used only when the controller is in the shutdown state. Use the **shutdown** command.

#### Restrictions

Configuring Dense Wavelength Division Multiplexing Controllers

The transmit power level and receive LOS threshold are configurable only on the Cisco Cisco 1-Port OC-768c/STM-256c DWDM PLIM.

#### **SUMMARY STEPS**

- 1. configure
- 2. controller dwdm interface-path-id
- **3.** admin-state {maintenance | out-of-service}
- 4. commit
- 5. rx-los-threshold power-level
- 6. wavelength *channel-number*
- 7. transmit-power power-level
- 8. end or commit
- 9. admin-state in-service
- **10.** show controllers dwdm *interface-path-id* [optics | wavelength-map]

|        | Command or Action                                                     | Purpose                                                                                                    |
|--------|-----------------------------------------------------------------------|----------------------------------------------------------------------------------------------------|
| Step 1 | configure                                                             | Enters global configuration mode.                                                                              |
|        | Example:                                                              |                                                                                                    |
|        | RP/0/RP0/CPU0:Router# configure                                       |                                                                                                    |
| Step 2 | controller dwdm interface-path-id                                     | Specifies the DWDM controller name in the notation                                                             |
|        | Example:                                                              | <i>rack/slot/module/port</i> and enters DWDM configuration mode.                                               |
|        | <pre>RP/0/RP0/CPU0:Router(config)# controller dwdm 0/1/0/0</pre>      |                                                                                                    |
| Step 3 | admin-state {maintenance   out-of-service}                            | Specifies the DWDM interface administrative state. You                                                         |
|        | Example:                                                              | state before you can use the DWDM configuration                                                                |
|        | <pre>RP/0/RP0/CPU0:Router(config-dwdm)# admin-state maintenance</pre> | commands.                                                                                                    |
| Step 4 | commit                                                                | Saves configuration changes. This performs the shutdown                                                        |
|        | Example:                                                              | from the previous step. When the controller has been shut<br>down, you can proceed with the configuration.     |
|        | <pre>RP/0/RP0/CPU0:Router(config-dwdm) # commit</pre>                 |                                                                                                    |
| Step 5 | rx-los-threshold power-level                                          | Configures the transponder receive power threshold.                                                            |
|        | Example:                                                              | Values are in units of 0.1 dBm and can range from -350 to 50. This corresponds to a range of -35 dBm to 5 dBm. |
|        | <pre>RP/0/RP0/CPU0:Router(config-dwdm) # rx-los-threshold -10</pre>   |                                                                                                    |

|        | Command or Action                                                                                     | Purpose                                                                                                    |
|--------|----------------------------------------------------------------------------------------------------|----------------------------------------------------------------------------------------------------|
| Step 6 | <pre>wavelength channel-number<br/>Example:<br/>RP/0/RP0/CPU0:Router(config-dwdm)# wavelength 1</pre> | Configures the channel number corresponding to the first<br>wavelength. Values can range from 1 to 185, but not all<br>channels are supported on all PLIMs. Use the <b>show</b><br><b>controller dwdm</b> command with the <b>wavelength-map</b><br>keyword to determine which channels and wavelengths<br>are supported on a specific controller. |
|        |                                                                                                    | <b>Note</b> • There is no cross-checking to determine if the chosen wavelength is being used on another port on the same PLIM or on another PLIM in the system.                                                                                                    |
| Step 7 | transmit-power power-level                                                                            | Configures the transponder transmit power. Values are in                                                                                                    |
|        | Example:                                                                                              | units of 0.1 dBm and can range from -190 to +10. This corresponds to a range of -19 dBm to +1 dBm.                                                                                                    |
|        | <pre>RP/0/RP0/CPU0:Router(config-dwdm) # transmit-power 10</pre>                                      |                                                                                                    |
| Step 8 | end or commit                                                                                         | Saves configuration changes.                                                                                                    |
|        | Example:                                                                                              | • When you issue the <b>end</b> command, the system prompts you to commit changes:                                                                                                    |
|        | RP/0/RP0/CPU0:Router(config-dwdm)# end                                                                |                                                                                                    |
|        | or                                                                                                    | Uncommitted changes found, commit them before<br>exiting(yes/no/cancel)? [cancel]:                                                                                                    |
|        | <pre>RP/0/RP0/CPU0:Router(config-dwdm)# commit</pre>                                                  | • Entering <b>yes</b> saves configuration changes to the running configuration file, exits the configuration session, and returns the router to EXEC mode.                                                                                                    |
|        |                                                                                                    | • Entering <b>no</b> exits the configuration session and returns the router to EXEC mode without committing the configuration changes.                                                                                                    |
|        |                                                                                                    | • Entering <b>cancel</b> leaves the router in the current configuration session without exiting or committing the configuration changes.                                                                                                    |
|        |                                                                                                    | • Use the <b>commit</b> command to save the configuration changes to the running configuration file and remain within the configuration session.                                                                                                    |
| Step 9 | admin-state in-service                                                                                | Places the DWDM port in In Service (IS) state, to support all normal operation.                                                                                                    |
|        |                                                                                                    |                                                                                                    |
|        | <pre>RP/0/RP0/CPU0:Router(config-dwdm)# admin-state in-service</pre>                                  |                                                                                                    |

|         | Command or Action                                                    | Purpose                                                                                                    |
|---------|----------------------------------------------------------------------|----------------------------------------------------------------------------------------------------|
| Step 10 | show controllers dwdm interface-path-id [optics  <br>wavelength-map] | Displays the output power level, input power level, wavelength, and laser bias current monitoring information. |
|         | Example:                                                             |                                                                                                    |
|         | RP/0/RP0/CPU0:Router# show controller dwdm 0/1/0/0<br>optics         |                                                                                                    |

### **Troubleshooting Tips**

You will get an error message if you try to commit configuration changes to the controller when it is in the up state. You must use the **admin-states maintenance** or **admin-states out-of-service** command before you can use the DWDM configuration commands.

### **Configuring G.709 Parameters**

#### Before you begin

The **g709 disable**, **loopback**, and **g709 fec** commands can be used only when the controller is in the shutdown state. Use the **admin-state** command.

#### **SUMMARY STEPS**

- 1. configure
- 2. controller dwdm interface-path-id
- 3. admin-state maintenance or admin-state out-of-service
- 4. commit
- 5. g709 disable
- 6. loopback {internal | line}
- 7. g709 fec {disable | standard}
- 8. g709 {odu | otu} report *alarm* disable
- 9. g709 otu overhead tti {expected | sent} {ascii | hex} tti-string
- 10. end or commit
- **11.** admin-state in-service
- 12. show controllers dwdm interface-path-id g709

|        | Command or Action               | Purpose                           |
|--------|---------------------------------|-----------------------------------|
| Step 1 | configure                       | Enters global configuration mode. |
|        | Example:                        |                                   |
|        | RP/0/RP0/CPU0:Router# configure |                                   |

|        | Command or Action                                                                        | Purpose                                                                                                    |
|--------|------------------------------------------------------------------------------------------|----------------------------------------------------------------------------------------------------|
| Step 2 | controller dwdm interface-path-id<br>Example:                                            | Specifies the DWDM controller name in the notation <i>rack/slot/module/port</i> and enters DWDM configuration mode.                                                   |
|        | <pre>RP/0/RP0/CPU0:Router(config)# controller dwdm 0/1/0/0</pre>                         |                                                                                                    |
| Step 3 | admin-state maintenance or admin-state out-of-service<br>Example:                        | Disables the DWDM controller. You must disable the controller before you can use the DWDM configuration commands.                                                     |
|        | <pre>RP/0/RP0/CPU0:Router(config-dwdm)# admin-state out-of-service</pre>                 |                                                                                                    |
| Step 4 | commit<br>Example:                                                                       | Saves configuration changes. This performs the shutdown<br>from the previous step. When the controller has been shut<br>down, you can proceed with the configuration. |
|        | RP/0/RP0/CPU0:Router(config-dwdm)# commit                                                |                                                                                                    |
| Step 5 | g709 disable                                                                             | (Optional) Disables the G.709 wrapper. The wrapper is enabled by default.                                                                                             |
|        | <b>Example:</b><br>RP/0/RP0/CPU0:Router(config-dwdm)# g709 disable                       | Note • The g709 disable command is available<br>on the Cisco 4-Port 10-Gigabit Ethernet<br>DWDM PLIM only.                                                            |
| Step 6 | loopback {internal   line}                                                               | (Optional) Configures the DWDM controller for loopback                                                                                                    |
|        | Example:                                                                                 | mode.                                                                                                    |
|        | <pre>RP/0/RP0/CPU0:Router(config-dwdm)# loopback internal</pre>                          |                                                                                                    |
| Step 7 | g709 fec {disable   standard}                                                            | (Optional) Configures the forward error correction mode                                                                                                    |
|        | Example:                                                                                 | (FEC) for the DWDM controller. By default, enhanced FEC is enabled.                                                                                                   |
|        | <pre>RP/0/RP0/CPU0:Router(config-dwdm)# g709 fec disable</pre>                           |                                                                                                    |
| Step 8 | g709 {odu   otu} report <i>alarm</i> disable                                             | (Optional) Disables the logging of selected optical channel                                                                                                    |
|        | Example:                                                                                 | data unit (ODU) alarms or optical channel transport unit<br>(OTU) alarms to the console for a DWDM controller. By                                                     |
|        | <pre>RP/0/RP0/CPU0:Router(config-dwdm)# g709 odu bdi disable</pre>                       | default, all alarms are logged to the console.                                                                                                    |
| Step 9 | <b>g709 otu overhead tti {expected   sent} {ascii   hex}</b><br><i>tti-string</i>        | Configures a transmit or expected Trail Trace Identifier<br>(TTI) that is displayed in the <b>show controller dwdm</b>                                                |
|        | Example:                                                                                 | command.                                                                                                    |
|        | RP/0/RP0/CPU0:Router(config-dwdm)# g709 otu<br>overhead tti expected ascii test OTU 5678 |                                                                                                    |

|         | Command or Action                                                    | Purpose                                                                                                    |
|---------|----------------------------------------------------------------------|----------------------------------------------------------------------------------------------------|
| Step 10 | end or commit                                                        | Saves configuration changes.                                                                                                    |
|         | Example:                                                             | • When you issue the <b>end</b> command, the system prompts you to commit changes:                                                                         |
|         | RP/0/RP0/CPU0:Router(config-dwdm)# end                               |                                                                                                    |
|         | or                                                                   | <pre>Uncommitted changes found, commit them before   exiting(yes/no/cancel)? [cancel]:</pre>                                                               |
|         | RP/0/RP0/CPU0:Router(config-dwdm)# commit                            | • Entering <b>yes</b> saves configuration changes to the running configuration file, exits the configuration session, and returns the router to EXEC mode. |
|         |                                                                      | • Entering <b>no</b> exits the configuration session and returns the router to EXEC mode without committing the configuration changes.                     |
|         |                                                                      | • Entering <b>cancel</b> leaves the router in the current configuration session without exiting or committing the configuration changes.                   |
|         |                                                                      | • Use the <b>commit</b> command to save the configuration changes to the running configuration file and remain within the configuration session.           |
| Step 11 | admin-state in-service                                               | Places the DWDM port in In Service (IS) state, to support                                                                                                  |
|         | Example:                                                             | all normal operation.                                                                                                    |
|         | <pre>RP/0/RP0/CPU0:Router(config-dwdm)# admin-state in-service</pre> |                                                                                                    |
| Step 12 | show controllers dwdm interface-path-id g709                         | Displays the G.709 Optical Transport Network (OTN)                                                                                                    |
|         | Example:                                                             | protocol alarms and counters for Bit Errors, along with the FEC statistics and threshold-based alerts.                                                     |
|         | RP/0/RP0/CPU0:Router# show controller dwdm 0/1/0/0<br>optics         |                                                                                                    |

#### What to do next

All interface configuration tasks for the POS or Gigabit Ethernet interfaces still must be performed in interface configuration mode. Refer to the corresponding modules in this book for more information.

This task describes how to customize the alarm display and the thresholds for alerts and forward error correction (FEC). You need to use this task only if the default values are not correct for your installation.

# How to Perform Performance Monitoring on DWDM Controllers

Performance monitoring parameters are used to gather, store, set thresholds for, and report performance data for early detection of problems. Thresholds are used to set error levels for each performance monitoring parameter. During the accumulation cycle, if the current value of a performance monitoring parameter reaches

or exceeds its corresponding threshold value, a threshold crossing alert (TCA) can be generated. The TCAs provide early detection of performance degradation.

Performance monitoring statistics are accumulated on a 15-minute basis, synchronized to the start of each quarter-hour. They are also accumulated on a daily basis starting at midnight. Historical counts are maintained for thirty-three 15-minute intervals and two daily intervals.

Performance monitoring is described in the following task:

### **Configuring DWDM Controller Performance Monitoring**

This task describes how to configure performance monitoring on DWDM controllers and how to display the performance parameters.

#### SUMMARY STEPS

- 1. configure
- 2. controller dwdm interface-path-id
- 3. pm {15-min | 24-hour} fec threshold {ec-bits | uc-words} threshold
- 4. pm {15-min | 24-hour} optics threshold {lbc | opr | opt} {max | min} threshold
- 5. pm {15-min | 24-hour} otn threshold *otn-parameter threshold*
- 6. pm {15-min | 24-hour} fec report {ec-bits | uc-words} enable
- 7. pm {15-min | 24-hour} optics report {lbc | opr | opt} {max-tca | min-tca} enable
- 8. pm {15-min | 24-hour} otn report otn-parameter enable
- 9. end or commit

|        | Command or Action                                                                                                    | Purpose                                                                                 |
|--------|----------------------------------------------------------------------------------------------------|-----------------------------------------------------------------------------------------|
| Step 1 | configure                                                                                                    | Enters global configuration mode.                                                       |
|        | Example:                                                                                                    |                                                                                         |
|        | RP/0/RP0/CPU0:Router# configure                                                                                                    |                                                                                         |
| Step 2 | controller dwdm interface-path-id                                                                                                    | Specifies the DWDM controller name in the notation                                      |
|        | Example:                                                                                                    | <i>rack/slot/module/port</i> and enters DWDM configuration mode.                        |
|        | RP/0/RP0/CPU0:Router(config)# controller dwdm<br>0/1/0/0                                                                                                    |                                                                                         |
| Step 3 | <b>pm</b> {15-min   24-hour} fec threshold {ec-bits   uc-words}<br>threshold                                                                                      | Configures a performance monitoring threshold for specific parameters on the FEC layer. |
|        | Example:                                                                                                    |                                                                                         |
|        | RP/0/RP0/CPU0:Router(config-dwdm) # pm 15-min fec<br>threshold ec-bits 49000000<br>RP/0/RP0/CPU0:Router(config-dwdm) # pm 15-min fec<br>threshold uc-words xxxxxx |                                                                                         |

|        | Command or Action                                                                                                    | Purpose                                                                                                    |
|--------|----------------------------------------------------------------------------------------------------|----------------------------------------------------------------------------------------------------|
| Step 4 | pm {15-min   24-hour} optics threshold {lbc   opr   opt}         {max   min} threshold         Example:                                                        | Configures a performance monitoring threshold for specific parameters on the optics layer.                                                                                                    |
|        | <pre>RP/0/RP0/CPU0:Router(config-dwdm)# pm 15-min optics threshold opt max xxx RP/0/RP0/CPU0:Router(config-dwdm)# pm 15-min optics threshold lbc min xxx</pre> | 3                                                                                                    |
| Step 5 | <b>pm</b> {15-min   24-hour} otn threshold otn-parameter threshold <b>Example:</b>                                                                             | Configures a performance monitoring threshold for specific<br>parameters on the optical transport network (OTN) layer.<br>OTN parameters can be as follows:<br>• <b>bbe-pm-fe</b> —Far-end path monitoring background |
|        | RP/0/RP0/CPU0:Router(config-dwdm) # pm 15-min otn<br>threshold bbe-pm-ne xxx<br>RP/0/RP0/CPU0:Router(config-dwdm) # pm 15-min otn<br>threshold es-sm-fe xxx    | <ul> <li>block errors (BBE-PM)</li> <li>bbe-pm-ne—Near-end path monitoring background block errors (BBE-PM)</li> </ul>                                                                                                |
|        |                                                                                                    | • <b>bbe-sm-fe</b> —Far-end section monitoring background block errors (BBE-SM)                                                                                                    |
|        |                                                                                                    | • <b>bbe-sm-ne</b> —Near-end section monitoring background block errors (BBE-SM)                                                                                                    |
|        |                                                                                                    | • <b>bber-pm-fe</b> —Far-end path monitoring background block errors ratio (BBER-PM)                                                                                                    |
|        |                                                                                                    | • <b>bber-pm-ne</b> —Near-end path monitoring background block errors ratio (BBER-PM)                                                                                                    |
|        |                                                                                                    | • <b>bber-sm-fe</b> —Far-end section monitoring background block errors ratio (BBER-SM)                                                                                                    |
|        |                                                                                                    | • <b>bber-sm-ne</b> —Near-end section monitoring background block errors ratio (BBER-SM)                                                                                                    |
|        |                                                                                                    | • es-pm-fe—Far-end path monitoring errored seconds (ES-PM)                                                                                                    |
|        |                                                                                                    | • es-pm-ne—Near-end path monitoring errored seconds (ES-PM)                                                                                                    |
|        |                                                                                                    | • es-sm-fe—Far-end section monitoring errored seconds<br>(ES-SM)                                                                                                    |
|        |                                                                                                    | • es-sm-ne—Near-end section monitoring errored seconds (ES-SM)                                                                                                    |
|        |                                                                                                    | • esr-pm-fe—Far-end path monitoring errored seconds ratio (ESR-PM)                                                                                                    |
|        |                                                                                                    | • esr-pm-ne—Near-end path monitoring errored seconds ratio (ESR-PM)                                                                                                    |

I

| Command or Action | Purpose                                                                                                |
|-------------------|----------------------------------------------------------------------------------------------------|
|                   | • esr-sm-fe—Far-end section monitoring errored seconds ratio (ESR-SM)                                  |
|                   | <ul> <li>esr-sm-ne—Near-end section monitoring errored seconds ratio (ESR-SM)</li> </ul>               |
|                   | • <b>fc-pm-fe</b> —Far-end path monitoring failure counts (FC-PM)                                      |
|                   | • <b>fc-pm-ne</b> —Near-end path monitoring failure counts (FC-PM)                                     |
|                   | • <b>fc-sm-fe</b> —Far-end section monitoring failure counts (FC-SM)                                   |
|                   | • <b>fc-sm-ne</b> —Near-end section monitoring failure counts (FC-SM)                                  |
|                   | • <b>ses-pm-fe</b> —Far-end path monitoring severely errored seconds (SES-PM)                          |
|                   | • <b>ses-pm-ne</b> —Near-end path monitoring severely errored seconds (SES-PM)                         |
|                   | <ul> <li>ses-sm-fe—Far-end section monitoring severely<br/>errored seconds (SES-SM)</li> </ul>         |
|                   | <ul> <li>ses-sm-ne—Near-end section monitoring severely<br/>errored seconds (SES-SM)</li> </ul>        |
|                   | • <b>sesr-pm-fe</b> —Far-end path monitoring severely errored seconds ratio (SESR-PM)                  |
|                   | <ul> <li>sesr-pm-ne—Near-end path monitoring severely<br/>errored seconds ratio (SESR-PM)</li> </ul>   |
|                   | <ul> <li>sesr-sm-fe—Far-end section monitoring severely<br/>errored seconds ratio (SESR-SM)</li> </ul> |
|                   | • <b>sesr-sm-ne</b> —Near-end section monitoring severely errored seconds ratio (SESR-SM)              |
|                   | • <b>uas-pm-fe</b> —Far-end path monitoring unavailable seconds (UAS-PM)                               |
|                   | • <b>uas-pm-ne</b> —Near-end path monitoring unavailable seconds (UAS-PM)                              |
|                   | • <b>uas-sm-fe</b> —Far-end section monitoring unavailable seconds (UAS-SM)                            |
|                   | • <b>uas-sm-ne</b> —Near-end section monitoring unavailable seconds (UAS-SM)                           |

|        | Command or Action                                                                                                    | Purpose                                                                                                    |  |  |  |  |
|--------|----------------------------------------------------------------------------------------------------|----------------------------------------------------------------------------------------------------|--|--|--|--|
| Step 6 | pm {15-min   24-hour} fec report {ec-bits   uc-words}<br>enable                                                                                               | Configures threshold crossing alert (TCA) generation for specific parameters on the FEC layer.                                                             |  |  |  |  |
|        | Example:                                                                                                    |                                                                                                    |  |  |  |  |
|        | RP/0/RP0/CPU0:Router(config-dwdm) # pm 15-min fec<br>report ec-bits enable<br>RP/0/RP0/CPU0:Router(config-dwdm) # pm 15-min fec<br>report uc-words enable     |                                                                                                    |  |  |  |  |
| Step 7 | pm {15-min   24-hour} optics report {lbc   opr   opt}<br>{max-tca   min-tca} enable                                                                           | Configures TCA generation for specific parameters on the optics layer.                                                                                     |  |  |  |  |
|        | Example:                                                                                                    |                                                                                                    |  |  |  |  |
|        | RP/0/RP0/CPU0:Router(config-dwdm) # pm 15-min optics<br>report opt enable<br>RP/0/RP0/CPU0:Router(config-dwdm) # pm 15-min optics<br>report lbc enable        |                                                                                                    |  |  |  |  |
| Step 8 | pm {15-min   24-hour} otn report otn-parameter enableExample:                                                                                                 | Configures TCA generation for specific parameters on the optical transport network (OTN) layer. OTN parameters are shown in Step 5.                        |  |  |  |  |
|        | <pre>RP/0/RP0/CPU0:Router(config-dwdm) # pm 15-min otn report bbe-pm-ne enable RP/0/RP0/CPU0:Router(config-dwdm) # pm 15-min otn report es-sm-fe enable</pre> |                                                                                                    |  |  |  |  |
| Step 9 | end or commit                                                                                                    | Saves configuration changes.                                                                                                    |  |  |  |  |
|        | Example:                                                                                                    | • When you issue the <b>end</b> command, the system prompts you to commit changes:                                                                         |  |  |  |  |
|        | or                                                                                                    | Uncommitted changes found, commit them before exiting(yes/no/cancel)? [cancel]:                                                                            |  |  |  |  |
|        | RP/0/RP0/CPU0:Router(config-dwdm)# commit                                                                                                    | • Entering <b>yes</b> saves configuration changes to the running configuration file, exits the configuration session, and returns the router to EXEC mode. |  |  |  |  |
|        |                                                                                                    | • Entering <b>no</b> exits the configuration session and returns the router to EXEC mode without committing the configuration changes.                     |  |  |  |  |
|        |                                                                                                    | • Entering <b>cancel</b> leaves the router in the current configuration session without exiting or committing the configuration changes.                   |  |  |  |  |
|        |                                                                                                    | • Use the <b>commit</b> command to save the configuration changes to the running configuration file and remain within the configuration session.           |  |  |  |  |

# **Configuring IPoDWDM**

This section provides the following configuration procedures:

## **Configuring the SRLG and Optical Layer DWDM Ports**

Use this procedure to configure the Shared Risk Link Group (SRLG) and Optical Layer DWDM ports.

#### **SUMMARY STEPS**

- 1. configure
- 2. controller dwdm interface-path-id
- 3. network srlg value1 value2 value3
- 4. network port id *id-number*
- 5. network connection id *id-number*
- 6. end or commit

|        | Command or Action                                                               | Purpose                                                                                    |  |  |
|--------|---------------------------------------------------------------------------------|--------------------------------------------------------------------------------------------|--|--|
| Step 1 | configure                                                                       | Enters global configuration mode.                                                          |  |  |
|        | Example:                                                                        |                                                                                            |  |  |
|        | RP/0/RP0/CPU0:Router# config                                                    |                                                                                            |  |  |
| Step 2 | controller dwdm interface-path-id                                               | Specifies the DWDM controller and enters DWDM                                              |  |  |
|        | Example:                                                                        | controller mode.                                                                           |  |  |
|        | RP/0/RP0/CPU0:Router(config)# controller dwdm<br>0/1/0/1                        |                                                                                            |  |  |
| Step 3 | network srlg value1 value2 value3                                               | Configures the Shared Risk Link Group (SRLG).                                              |  |  |
|        | Example:                                                                        |                                                                                            |  |  |
|        | <pre>RP/0/RP0/CPU0:Router(config-dwdm)# network srlg value1 value2 value3</pre> |                                                                                            |  |  |
| Step 4 | network port id id-number                                                       | Assigns an identifier number to a port for the Multi Service<br>Transport Protocol (MSTP). |  |  |
|        | Example:                                                                        |                                                                                            |  |  |
|        | <pre>RP/0/RP0/CPU0:Router(config-dwdm) # network port id<br/>1/0/1/1</pre>      |                                                                                            |  |  |
| Step 5 | network connection id <i>id-number</i>                                          | Configures a connection identifier for the Multi Service<br>Transport Protocol (MSTP).     |  |  |
|        | Example:                                                                        |                                                                                            |  |  |

|        | Command or Action                                                   | Purpose                                                                                                    |
|--------|---------------------------------------------------------------------|----------------------------------------------------------------------------------------------------|
|        | RP/0/RP0/CPU0:Router(config-dwdm)# network<br>connection id 1/1/1/1 |                                                                                                    |
| Step 6 | end or commit                                                       | Saves configuration changes.                                                                                                    |
|        | Example:                                                            | • When you issue the <b>end</b> command, the system prompts you to commit changes:                                                                         |
|        | RP/0/RP0/CPU0:Router(config-dwdm) # end                             |                                                                                                    |
|        | or                                                                  | Uncommitted changes found, commit them before exiting(yes/no/cancel)? [cancel]:                                                                            |
|        | RP/0/RP0/CPU0:Router(config-dwdm)# commit                           | • Entering <b>yes</b> saves configuration changes to the running configuration file, exits the configuration session, and returns the router to EXEC mode. |
|        |                                                                     | • Entering <b>no</b> exits the configuration session and returns the router to EXEC mode without committing the configuration changes.                     |
|        |                                                                     | • Entering <b>cancel</b> leaves the router in the current configuration session without exiting or committing the configuration changes.                   |
|        |                                                                     | • Use the <b>commit</b> command to save the configuration changes to the running configuration file and remain within the configuration session.           |

# **Configuring the Administrative State of DWDM Optical Ports**

Use this procedure to configure the administrative state and optionally set the maintenance embargo flag.

#### **SUMMARY STEPS**

- 1. configure
- 2. controller dwdm interface-path-id
- 3. admin-state {in-service | maintenance | out-of-service}
- 4. exit
- 5. interface pos interface-path-id
- **6.** or
- 7. interface tengige interface-path-id
- 8. maintenance disable
- 9. end or commit

|        | Command or Action | Purpose                           |  |
|--------|-------------------|-----------------------------------|--|
| Step 1 | configure         | Enters global configuration mode. |  |
|        | Example:          |                                   |  |

I

|        | Command or Action                                                | Purpose                                                                                                    |  |  |
|--------|------------------------------------------------------------------|----------------------------------------------------------------------------------------------------|--|--|
|        | RP/0/RP0/CPU0:Router# config                                     |                                                                                                    |  |  |
| Step 2 | controller dwdm interface-path-id<br>Example:                    | Specifies the DWDM controller and enters DWDM controller mode.                                                                                             |  |  |
|        | <pre>RP/0/RP0/CPU0:Routerconfig)# controller dwdm 0/1/0/1</pre>  |                                                                                                    |  |  |
| Step 3 | admin-state {in-service   maintenance   out-of-service}          | Specifies the transport administration state.                                                                                                    |  |  |
|        | Example:                                                         |                                                                                                    |  |  |
|        | RP/0/RP0/CPU0:Router(config-dwdm)# admin-state maintenance       |                                                                                                    |  |  |
| Step 4 | exit                                                             | Exits to the previous mode.                                                                                                    |  |  |
|        | Example:                                                         |                                                                                                    |  |  |
|        | RP/0/RP0/CPU0:Router(config-dwdm)# exit                          |                                                                                                    |  |  |
| Step 5 | interface pos interface-path-id                                  |                                                                                                    |  |  |
| Step 6 | or                                                               |                                                                                                    |  |  |
| Step 7 | interface tengige interface-path-id                              | Specifies the interface and enters interface configuration                                                                                                 |  |  |
|        | Example:                                                         | mode.                                                                                                    |  |  |
|        | RP/0/RP0/CPU0:Router(config)# interface pos 1/0/1/1              |                                                                                                    |  |  |
|        | or<br>RP/0/RP0/CPU0:Router(config)# interface tengige<br>1/0/1/1 |                                                                                                    |  |  |
| Step 8 | maintenance disable                                              | Provisions the maintenance embargo flag, which prevents                                                                                                    |  |  |
|        | Example:                                                         | maintenance activities from being performed on an interface.                                                                                               |  |  |
|        | <pre>RP/0/RP0/CPU0:Router(config-if)# maintenance disable</pre>  |                                                                                                    |  |  |
| Step 9 | end or commit                                                    | Saves configuration changes.                                                                                                    |  |  |
|        | Example:                                                         | • When you issue the <b>end</b> command, the system prompts you to commit changes:                                                                         |  |  |
|        | RP/0/RP0/CPU0:Router(config-dwdm)# end                           |                                                                                                    |  |  |
|        | or                                                               | Uncommitted changes found, commit them before<br>exiting(yes/no/cancel)? [cancel]:                                                                         |  |  |
|        | RP/0/RP0/CPU0:Router(config-dwdm)# commit                        | • Entering <b>yes</b> saves configuration changes to the running configuration file, exits the configuration session, and returns the router to EXEC mode. |  |  |
|        |                                                                  | • Entering <b>no</b> exits the configuration session and returns the router to EXEC mode without committing the configuration changes.                     |  |  |

| Command or Action | Purpose                                                                                                    |
|-------------------|----------------------------------------------------------------------------------------------------|
|                   | • Entering <b>cancel</b> leaves the router in the current configuration session without exiting or committing the configuration changes.         |
|                   | • Use the <b>commit</b> command to save the configuration changes to the running configuration file and remain within the configuration session. |

### **Configuring Proactive FEC-FRR Triggering**

Use this procedure to configure automatic triggering of Forward Error Correction-Fast Re-Route (FEC-FRR).

#### **SUMMARY STEPS**

- 1. configure
- 2. controller dwdm interface-path-id
- 3. proactive
- 4. logging signal file-name
- 5. proactive trigger threshold *x*-coefficient *y*-power
- 6. proactive trigger window window
- 7. proactive revert threshold *x*-coefficient *y*-power
- 8. proactive revert window window
- 9. end or commit

|        | Command or Action                                        | Purpose                                                        |  |  |
|--------|----------------------------------------------------------|----------------------------------------------------------------|--|--|
| Step 1 | configure                                                | Enters global configuration mode.                              |  |  |
|        | Example:                                                 |                                                                |  |  |
|        | RP/0/RP0/CPU0:Router# config                             |                                                                |  |  |
| Step 2 | controller dwdm interface-path-id                        | Specifies the DWDM controller and enters DWDM controller mode. |  |  |
|        | Example:                                                 |                                                                |  |  |
|        | RP/0/RP0/CPU0:Router(config)# controller dwdm<br>0/1/0/1 |                                                                |  |  |
| Step 3 | proactive                                                | Enables automatic triggering of FEC-FRR.                       |  |  |
|        | Example:                                                 |                                                                |  |  |
|        | RP/0/RP0/CPU0:Router(config-dwdm)# proactive enable      |                                                                |  |  |
| Step 4 | logging signal file-name                                 | Enables10 millisecond proactive monitoring of FEC-FRR.         |  |  |
|        | Example:                                                 |                                                                |  |  |

|        | Command or Action                                                                 | Purpose                                                                                                    |  |  |
|--------|-----------------------------------------------------------------------------------|----------------------------------------------------------------------------------------------------|--|--|
|        | RP/0/RP0/CPU0:Router(config-dwdm)# logging signal<br>LogFile1                     |                                                                                                    |  |  |
| Step 5 | proactive trigger threshold <i>x</i> -coefficient <i>y</i> -power<br>Example:     | Configures the trigger threshold of FEC-FRR in the form of $xE-y$ .                                                                                        |  |  |
|        | <pre>RP/0/RP0/CPU0:Routerconfig-dwdm) # proactive trigger<br/>threshold 1 9</pre> |                                                                                                    |  |  |
| Step 6 | proactive trigger window <i>window</i><br>Example:                                | Configures the trigger window (in milliseconds) in which FRR may be triggered.                                                                             |  |  |
|        | RP/0/RP0/CPU0:Router(config-dwdm)# proactive<br>trigger window 10000              |                                                                                                    |  |  |
| Step 7 | <b>proactive revert threshold</b> <i>x-coefficient y-power</i><br><b>Example:</b> | Configures the revert threshold (in the form of $xE-y$ ) to trigger reverting from the FEC-FRR route back to the original route.                           |  |  |
|        | <pre>RP/0/RP0/CPU0:Router(config-dwdm)# proactive revert threshold 1 9</pre>      |                                                                                                    |  |  |
| Step 8 | proactive revert window <i>window</i><br>Example:                                 | Configures the revert window in which reverting from the FEC-FRR route back to the original route is triggered.                                            |  |  |
|        | RP/0/RP0/CPU0:Router(config-dwdm)# proactive revert<br>window 600000              |                                                                                                    |  |  |
| Step 9 | end or commit                                                                     | Saves configuration changes.                                                                                                    |  |  |
|        | Example:<br>RP/0/RP0/CPU0:Router(config-dwdm)# end                                | • When you issue the <b>end</b> command, the system prompts you to commit changes:                                                                         |  |  |
|        | or                                                                                | Uncommitted changes found, commit them before exiting(yes/no/cancel)? [cancel]:                                                                            |  |  |
|        | RP/0/RP0/CPU0:Router(config-dwdm)# commit                                         | • Entering <b>yes</b> saves configuration changes to the running configuration file, exits the configuration session, and returns the router to EXEC mode. |  |  |
|        |                                                                                   | • Entering <b>no</b> exits the configuration session and returns the router to EXEC mode without committing the configuration changes.                     |  |  |
|        |                                                                                   | • Entering <b>cancel</b> leaves the router in the current configuration session without exiting or committing the configuration changes.                   |  |  |
|        |                                                                                   | • Use the <b>commit</b> command to save the configuration changes to the running configuration file and remain within the configuration session.           |  |  |

# **Configuration Examples**

This section includes these examples:

### **Turning On the Laser: Example**

Note

This is a required configuration beginning in Cisco IOS XR Software Release 3.9.0. The DWDM cards will not operate without this configuration.

This example shows how to turn on the laser and place a DWDM port in In Service (IS) state:

```
RP/0/RP0/CPU0:router# configure
RP/0/RP0/CPU0:Router(config)# controller dwdm 0/1/0/1
RP/0/RP0/CPU0:Router(config-dwdm)# admin-state in-service
RP/0/RP0/CPU0:Router(config-dwdm)# commit
```

### **Turning Off the Laser: Example**

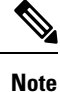

This configuration replaces the **laser off** and **shutdown (DWDM)** configuration commands.

This example shows how to turn off the laser, stop all traffic and place a DWDM port in Out of Service (OOS) state:

```
RP/0/RP0/CPU0:router# configure
RP/0/RP0/CPU0:Router(config)# controller dwdm 0/1/0/1
RP/0/RP0/CPU0:Router(config-dwdm)# admin-state out-of-service
RP/0/RP0/CPU0:Router(config-dwdm)# commit
```

### **DWDM Controller Configuration: Examples**

This example shows how to bring the DWDM controller down before using the configuration commands:

```
RP/0/RP0/CPU0:Router# configure
RP/0/RP0/CPU0:Router(config)# controller dwdm 0/0/0/0
RP/0/RP0/CPU0:Router(config-dwdm)# maintenance out-of-service
RP/0/RP0/CPU0:Router(config-dwdm)# commit
RP/0/RP0/CPU0:Router(config-dwdm)# rx-los-threshold 0
RP/0/RP0/CPU0:Router(config-dwdm)# wavelength 1
RP/0/RP0/CPU0:Router(config-dwdm)# transmit-power 0
RP/0/RP0/CPU0:Router(config-dwdm)# maintenance in-service
RP/0/RP0/CPU0:Router(config-dwdm)# end
Uncommitted changes found, commit them before exiting(yes/no/cancel)? [cancel]: y
RP/0/RP0/CPU0:Oct 15 12:35:54.299 : config[65732]: %MGBL-LIBTARCFG-6-COMMIT : Configuration
committed by user 'lab'. Use 'show configuration commit changes 1000000312' to view the
changes.
```

RP/0/RP0/CPU0:Oct 15 12:35:54.403 : config[65732]: %MGBL-SYS-5-CONFIG\_I : Configured from console by lab

This example shows how to customize the alarm display and the thresholds for alerts and forward error correction (FEC):

```
RP/0/RP0/CPU0:Router# configure
RP/0/RP0/CPU0:Router(config)# controller dwdm 0/1/0/0
RP/0/RP0/CPU0:Router(config-dwdm)# maintenance out-of-service
RP/0/RP0/CPU0:Router(config-dwdm)# g709 disable
RP/0/RP0/CPU0:Router(config-dwdm)# loopback internal
RP/0/RP0/CPU0:Router(config-dwdm)# g709 fec standard
RP/0/RP0/CPU0:Router(config-dwdm)# g709 odu bdi disable
RP/0/RP0/CPU0:Router(config-dwdm)# maintenance in-service
RP/0/RP0/CPU0:Router(config-dwdm)# commit
```

### **DWDM Performance Monitoring: Examples**

This example shows how to configure performance monitoring for the optics parameters and how to display the configuration and current statistics:

```
RP/0/RP0/CPU0:Router# configure
RP/0/RP0/CPU0:Router(config) # controller dwdm 0/2/0/0
RP/0/RP0/CPU0:Router(config-dwdm) # pm 15-min optics threshold opt max 2000000
RP/0/RP0/CPU0:Router(config-dwdm) # pm 15-min optics threshold opt min 200
RP/0/RP0/CPU0:Router(config-dwdm)# pm 15-min optics threshold lbc max 3000000
RP/0/RP0/CPU0:Router(config-dwdm) # pm 15-min optics threshold lbc min 300
RP/0/RP0/CPU0:Router(config-dwdm) # pm 15-min optics threshold opr max 4000000
RP/0/RP0/CPU0:Router(config-dwdm) # pm 15-min optics threshold opr min 400
RP/0/RP0/CPU0:Router(config-dwdm) # pm 15-min optics report opt max-tca enable
RP/0/RP0/CPU0:Router(config-dwdm) # pm 15-min optics report opt min-tca enable
RP/0/RP0/CPU0:Router(config-dwdm)# pm 15-min optics report opr max-tca enable
RP/0/RP0/CPU0:Router(config-dwdm)# pm 15-min optics report opr min-tca enable
RP/0/RP0/CPU0:Router(config-dwdm) # pm 15-min optics report lbc max-tca enable
RP/0/RP0/CPU0:Router(config-dwdm)# pm 15-min optics report lbc min-tca enable
RP/0/RP0/CPU0:Router(config-dwdm) # exit
RP/0/RP0/CPU0:Router(config) # exit
Uncommitted changes found, commit them before exiting (yes/no/cancel)? [cancel]:y
LC/0/2/CPU0:Jul 12 04:10:47.252 : plim 4p 10ge dwdm[194]: %L1-PMENGINE-4-TCA : Port DWDM
0/2/0/0 reports OPTICS TX-PWR-MIN(NE) PM TCA with current value 0, threshold 200 in current
15-min interval window
LC/0/2/CPU0:Jul 12 04:10:47.255 : plim 4p 10ge dwdm[194]: %L1-PMENGINE-4-TCA : Port DWDM
0/2/0/0 reports OPTICS RX-PWR-MIN(NE) PM TCA with current value 68, threshold 400 in current
15-min interval window
RP/0/RP1/CPU0:Jul 12 04:09:05.443 : config[65678]: %MGBL-CONFIG-6-DB COMMIT : Configuration
 committed by user 'lab'. Use 'show configuration commit changes 1000000001' to view the
changes.
RP/0/RP1/CPU0:Jul 12 04:09:05.604 : config[65678]: %MGBL-SYS-5-CONFIG I : Configured from
console by lab
```

RP/0/RP0/CPU0:Router# show controllers dwdm 0/2/0/0 pm interval 15-min optics 0

Optics in the current interval [ 4:15:00 - 04:26:02 Wed Jul 12 2006] MIN AVG MAX Threshold TCA Threshold TCA (min) (enable) (max) (enable) LBC[mA]: 3605 4948 6453 300 YES 300000 YES

| OPT[uW] | : | 2593 | 2593 | 2593 | 200 | YES | 2000000 | YES |
|---------|---|------|------|------|-----|-----|---------|-----|
| OPR[uW] | : | 69   | 69   | 70   | 400 | YES | 4000000 | YES |

### **IPoDWDM Configuration: Examples**

This section includes the following examples:

#### SRLG and Optical Layer DWDM Port Configuration: Examples

This example shows how to configure a Shared Risk Link Group (SRLG) and Optical Layer DWDM ports.

```
RP/0/RP0/CPU0:Router# configure
RP/0/RP0/CPU0:Router(config)# controller dwdm 0/1/0/1
RP/0/RP0/CPU0:Router(config-dwdm)# network srlg value1 value2 value3
RP/0/RP0/CPU0:Router(config-dwdm)# network port id 1/0/1/1
RP/0/RP0/CPU0:Router(config-dwdm)# network connection id 1/1/1/1
```

#### Administrative State of DWDM Optical Ports Configuration: Examples

The following examples show how to configure the administrative state and optionally set the maintenance embargo flag:

#### **For POS Interface**

```
RP/0/0/CPU0:Router# configure
RP/0/RP0/CPU0:Router(config)# controller dwdm 0/1/0/1
RP/0/0/CPU0:Router(config-dwdm)# admin-state in-service
RP/0/0/CPU0:Router(config)# exit
RP/0/RP0/CPU0:Router(config)# interface pos 1/0/1/1
RP/0/0/CPU0:Router(config-if)# maintenance disable
RP/0/0/CPU0:Router(config-if)# commit
```

#### For TenGigabit Interface

```
RP/0/RP0/CPU0:Router# configure
RP/0/RP0/CPU0:Router(config)# controller dwdm 0/1/0/1
RP/0/RP0/CPU0:Router(config-dwdm)# admin-state in-service
RP/0/RP0/CPU0:Router(config-dwdm)# exit
RP/0/RP0/CPU0:Router(config)# interface tengige 1/0/1/1
RP/0/RP0/CPU0:Router(config-if)# maintenance disable
RP/0/RP0/CPU0:Router(config-if)# commit
```

#### Proactive FEC-FRR Triggering Configuration: Examples

This example shows how to configure automatic triggering of Forward Error Correction-Fast Re-Route (FEC-FRR):

```
RP/0/RP0/CPU0:Router# configure
RP/0/RP0/CPU0:Router(config)# controller dwdm 0/1/0/1
RP/0/RP0/CPU0:Router(config-dwdm)#proactive
RP/0/RP0/CPU0:Router(config-dwdm)# logging signal LogFile1
RP/0/RP0/CPU0:Router(config-dwdm)# proactive trigger threshold 1 9
RP/0/RP0/CPU0:Router(config-dwdm)# proactive trigger window 10000
RP/0/RP0/CPU0:Router(config-dwdm)# proactive revert threshold 1 9
RP/0/RP0/CPU0:Router(config-dwdm)# proactive revert threshold 1 9
```